## 1. Letöltés

**+ >** 

| 🛞 www.zoiper.com/en/voi | ip-softphone/download/zoiper-da | issic            |                            |                     |       | ☆ ▼ C | 8 🔹 adsimatav@externet.hu |
|-------------------------|---------------------------------|------------------|----------------------------|---------------------|-------|-------|---------------------------|
|                         |                                 | er classic, arre | e von sorcprie             | me                  |       |       |                           |
|                         | Choose your platform            |                  |                            |                     |       |       |                           |
|                         | -                               | iOS              |                            | <b>N</b>            | ۵     | Ś     | ••<br>0ø•                 |
|                         | Android                         | ios              | Windows<br>Phone 8<br>Auto | Windows<br>detected | Linux | Mac   | Browser                   |

A honlapunkon a linktre kattintva az alábbi oldal jelenik meg:

#### A letöltés megkezdéséhez kattintson a [Next] nyomógombra.

| Choose your version                       |                                                                                                    |                                                                                              |  |
|-------------------------------------------|----------------------------------------------------------------------------------------------------|----------------------------------------------------------------------------------------------|--|
| Community                                 | Business                                                                                                    | Custom                                                                                       |  |
| Free                                      | € 29.45                                                                                                    | On demand                                                                                    |  |
| Basic functionality for occasional<br>use | Business functionality for the power user                                                                                                    | Fully customized solutions<br>according to your specs.                                       |  |
| Back functionality                        | Hide comparison                                                                                                    | Vacua disellar                                                                               |  |
| Basic functionality                       | Hide comparison Auto Provisioning                                                                                                    | Vour design                                                                                  |  |
| Basic functionality                       | Hide comparison Auto Provisioning Contacts Integration (success(as, throader), makeuk)                                                                       | Your design<br>Your feature set                                                              |  |
| Bask functionality                        | Hide comparison Auto Provisioning Contacts Integration (actors, das, thronerin, measurinesurie Browser Integration provide the garation provide the garation | Your design<br>Your feature set<br>Locked to your service                                    |  |
| Basic Functionality                       | Hide comparison Auto Provisioning Contacts integration todass, est, undexel Browler Integration strike sat, serving Better quality / Lover bandwidth gitts   | Vour design<br>Vour feature set<br>Locked to your service<br>Branded with your name and logo |  |

A következő oldalon kattintson a [Free] nyomógombra

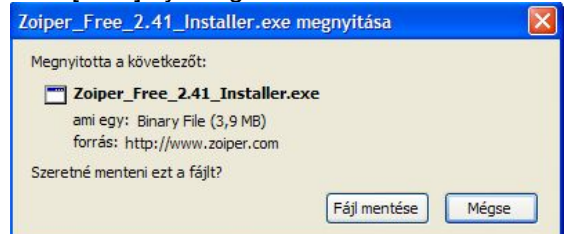

Amennyiben az internet böngésző megerősítést kér a letöltés előtt, kattintson a [Fájl mentése] nyomógombra.

### 2. Telepítés

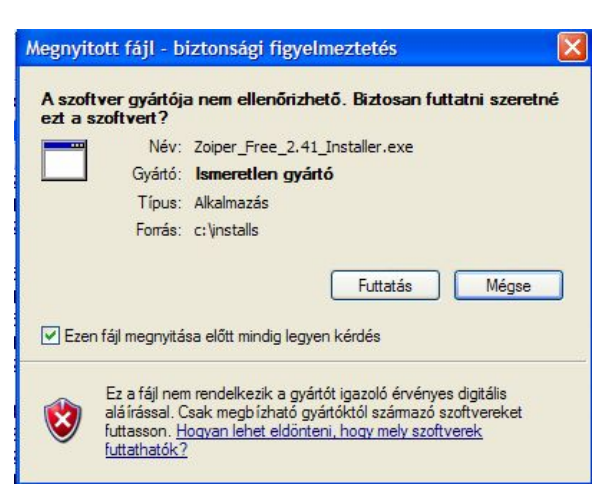

A letöltést követően a letöltött .exe kiterjesztésű programot a számítógépén rendszergazda jogosultsággal indítsa el, majd kattintson a [Futtatás] nyomógombra.

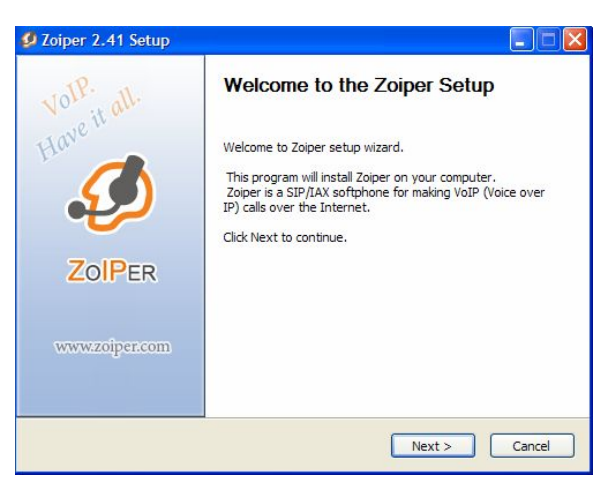

×

Az első képernyőn kattintson a [Next >] nyomógombra.

| 3                                                                                                    | License Agreement<br>Please review the license terms before installing Zoip                                                                                                    | er.                             |
|----------------------------------------------------------------------------------------------------|----------------------------------------------------------------------------------------------------|---------------------------------|
| Press Page Dow                                                                                                    | n to see the rest of the agreement.                                                                                                    |                                 |
| END USER LICE<br>IDEFISK/ZOIPE                                                                                                    | NSE AGREEMENT ("EULA")<br>R Soft Phone Securax Ltd License Agreement                                                                                                    |                                 |
| This End User Li<br>individual) and S<br>owned by Secur<br>namely asterisk<br>You must reviev<br>using the Softw<br>written on pape | zense Agreement ("EULA") is a legal agreement between You (as a<br>ecurax Ltd, granting you certain rights to access and use the Sof<br>ax Ltd and/or downloaded from one of the Securax Ltd websites,<br>juru.com and/or zoiper.com.<br>• and either accept or reject the terms of this EULA before installin<br>ere. Clicking the "I ACCEPT" button below is equal to signing a con<br>r and indicates your acceptance of these terms and conditions.<br>IACCEPT" button you agree that: | an<br>tware<br>ng and<br>itract |
| By clicking the "                                                                                                    |                                                                                                    |                                 |

Fogadja el a licence szerződést az [I Agree] nyomógombra kattintással.

| / (MARK )                          | Choose Install Location                                                                                             |
|------------------------------------|----------------------------------------------------------------------------------------------------|
|                                    | Choose the folder in which to install Zoiper.                                                                       |
| Setup will insta<br>select another | ll Zoiper in the following folder. To install in a different folder, click Browse a folder. Click Next to continue. |
|                                    |                                                                                                    |
| - Destination F                    | iolder                                                                                                    |
| Laure                              | m Files\Attractel\Zoiper Browse                                                                                     |

Adja meg a program telepítési könyvtárát, ha nem szeretné módosítani a program által ajánlottat, csak kattintson a [Next >] nyomógombra.

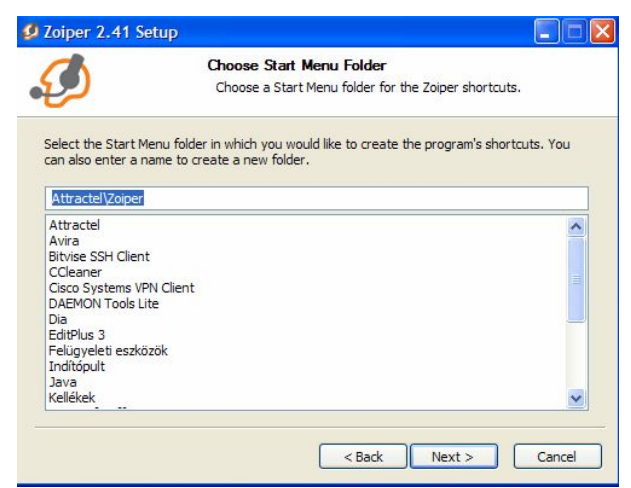

Kattintson a [Next >] nyomógombra a továbblépéshez, ne változtassa meg a párbeszédablak beállításait.

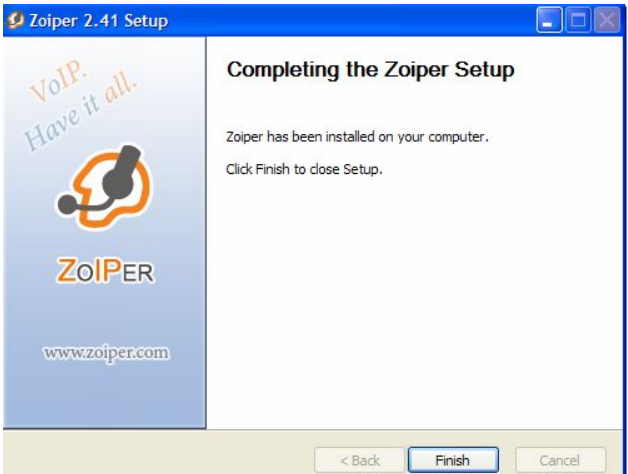

Válassza ki a telepítendő komponenseket, majd kattintson az [Install] nyomógombra.

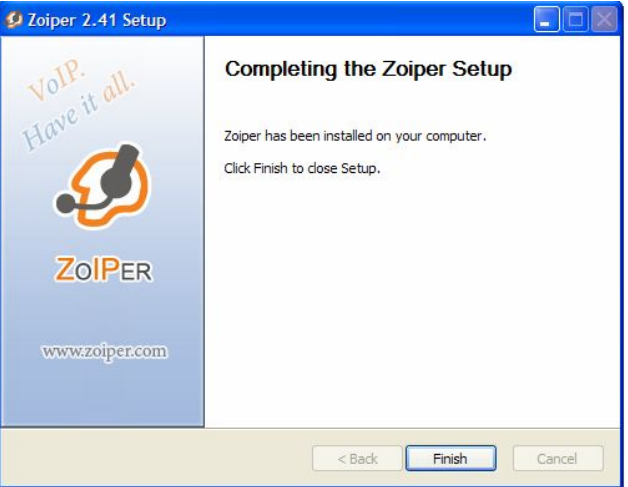

A telepítés végén megjelenő ablakban kattintson a [Finish] nyomógombra.

# 3. Első indítás

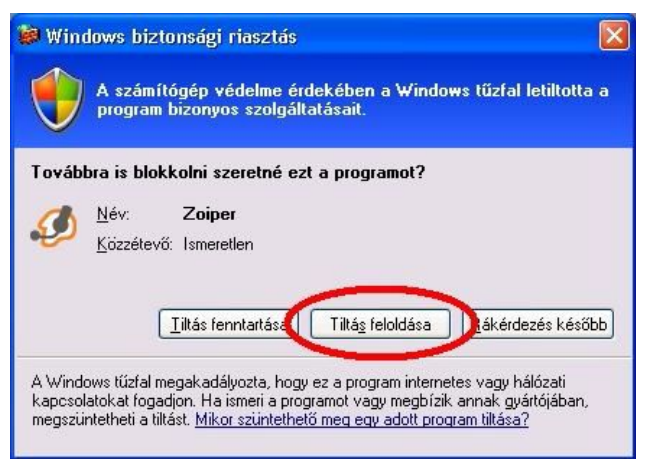

Az első indításkor megjelenhet a fenti blokkolás feloldását kérő ablak. Kattintson a [Tiltás feloldása] nyomógombra.

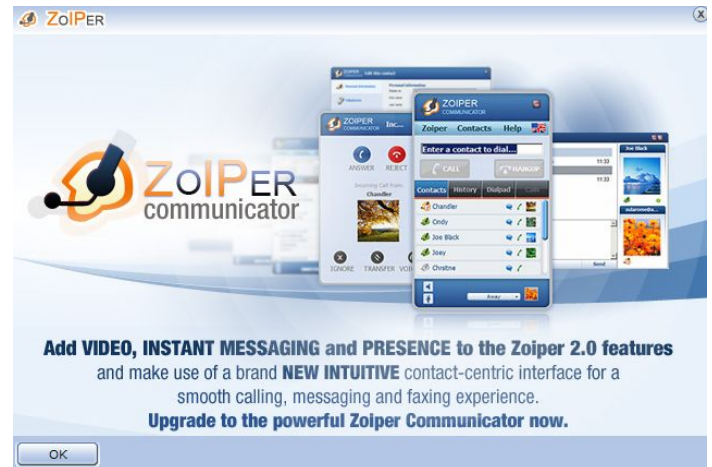

A megjelenő ablakban kattintson az [OK] nyomógombra.

#### 4. Beállítás

|                                        | ×  |
|----------------------------------------|----|
| Phone to dial                          |    |
| 1                                      | -  |
|                                        |    |
| 1 2 3 4 5                              | 6  |
| ······································ | 9  |
| Account                                |    |
| Regist                                 | er |

A program elindulását követően kattintson az ikonsor végén található beállítások ikonra.

A megjelenő menüben kattintson az [Add new SIP account ] menüpontra.

| JOIPER Add new SIP account | × |
|----------------------------|---|
| Name 06212511719           |   |
|                            |   |

A megjelenő ablakban adja meg a kapott telefonszámot a fenti formátumban. Majd kattintson az [OK] nyomógombra.

|                               | TTD second achieves |             | 12 |
|-------------------------------|---------------------|-------------|----|
| - SIP accounts                | SIP account options |             |    |
| 06212511719<br>Extras         | Domain :            | externet.hu |    |
| Add new SIP account           | Username :          | 06212511719 |    |
| Add new IAX account           | Password :          | *****       |    |
| Audio devices<br>Audio codecs | Caller ID Name :    |             |    |
|                               |                     |             |    |
|                               |                     |             |    |
|                               |                     |             |    |
|                               |                     |             |    |
|                               |                     |             |    |

A menüben ezek után megjelenik az Ön által imént megadott telefonszám. Kattintson a telefonszámra, majd a jobb oldalon töltse ki a következő mezőket:

Domain: externet.hu

Username: a kapott telefonszám a képen látható formátumban.

Password: a kapott jelszó.

A Caller ID Name mező maradjon üresen.

Ha végzett, kattintson az [OK] nyomógombra.

# 5. Hívás

|               |            |       |                        |     |     |                    | X  |
|---------------|------------|-------|------------------------|-----|-----|--------------------|----|
| Phone to dial |            |       |                        |     |     |                    |    |
| 0616901690    |            |       |                        |     |     |                    | -  |
|               | DND        | P     |                        | 8   |     |                    |    |
| 1 2           |            | 3     | 4                      |     | 5   |                    | 5  |
|               | <u>, ,</u> | ۹     | 1 - 1 - 1<br>1 - 1 - 1 |     | )   | 604 - 4<br>604 - 4 |    |
| Account       |            |       |                        |     |     |                    |    |
| 06212511719   | Ronis      | torod | Vett                   | -16 | Upr | enist              | er |

Az első hívás előtt győződjön meg róla, hogy az [Account] mezőben a telefonszáma után a [Registered] állapot jelenik e meg. Amennyiben nem, ellenőrizze, hogy a megfelelő adatokat adta e meg a feljelentkezéshez (ld.: Beállítások).

Tárcsázáshoz a tárcsázandó telefonszámot írja a [Phone to dial] mezőbe, majd kattintson az ikonsor bal szélén található hívás ikonra. Belföldi számokat 06 előtaggal, küldöldi számokat 00 előtaggal hívjon.

| JOIPER                                     |
|--------------------------------------------|
| Phone to dial                              |
| •                                          |
|                                            |
| 1 2 3 4 5 6                                |
| ••••••••••••••••••••••••••••••••••••       |
| Account                                    |
| 06212511719 (Registered) (SIF 👻 Unregister |

A hívás befejezéséhez kattintson az ikonsor második, hívás befejezése ikonjára.

A telepítéssel kapcsolatos kérdéseivel forduljon hozzánk e-mail üzenetben a <u>hiba@externet.hu</u> címen vagy telefonon az 1/690-1690-es számon.

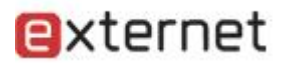